# MIMS: MOE IDENTITY MANAGEMENT SYSTEM

#### End User Guide

Version: 3.3

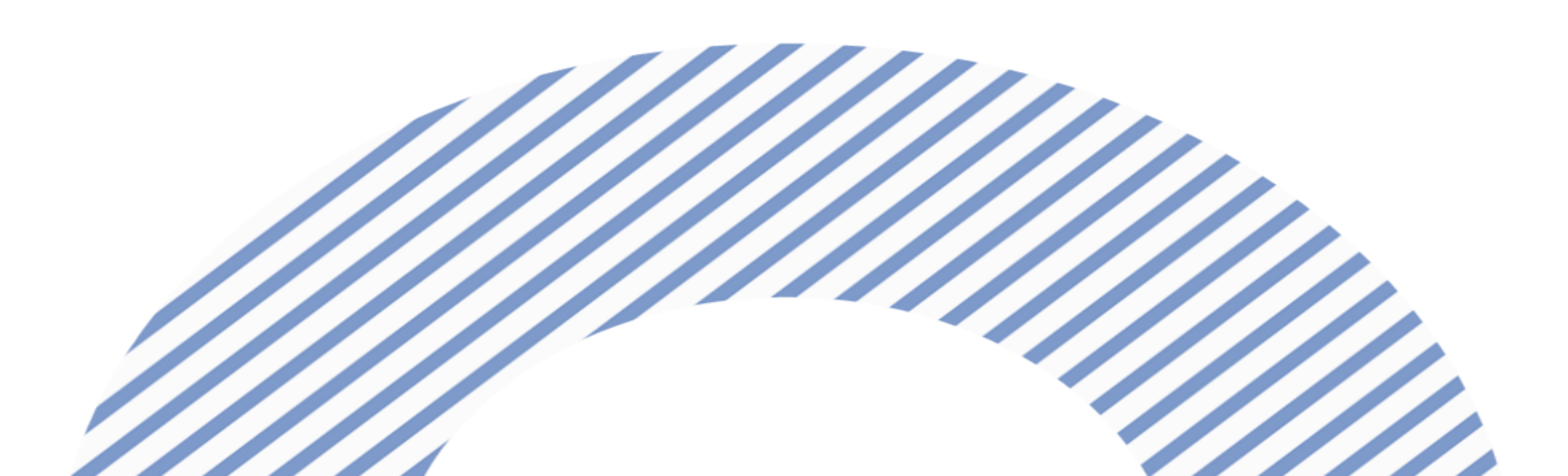

### **TABLE OF CONTENS**

- 1. Overview of MIMS
- 2. Login to MIMS Portal
- 3. Set Challenge Questions
- 4. Other useful guides

## **1. OVERVIEW OF MIMS**

#### WHAT IS MIMS?

- MOE Identity Management System or "MIMS" is the user account generated for students to access all MOE Centrally Provisioned Digital Tools like:
  - Student iCON
  - Microsoft Pro Plus
  - ZOOM
  - SLS

To access the MIMS Portal, enter this URL in your browser:

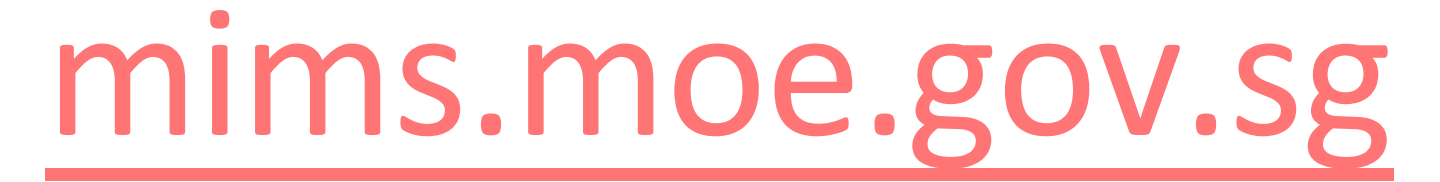

Or scan this QR code:

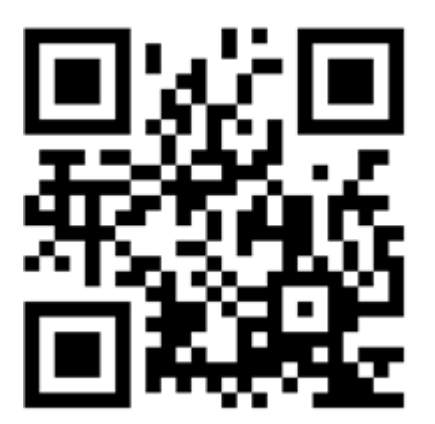

# You may also access the Self-Help Guide via the Zhenghua Primary school website

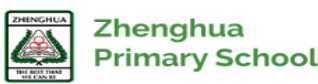

ABOUT US 🗸 🛛 🕹

ZHPS EXPERIENCE  $\lor$  OU

OUR INFO HUB  $\sim$  ZHENGHUA MEMORIES  $\sim$ 

FOR STAFF ONLY  $\sim$ 

HOME / OUR INFO HUB / USEFUL LINKS / MIMS AND SLS SELF HELP GUIDE

#### MIMS and SLS Self Help Guide

| Information for Parents | ~      | MIMS & SLS Self Help Guide                                 | ē  |
|-------------------------|--------|------------------------------------------------------------|----|
| Staff Achievements      | ~      |                                                            | ଚ  |
| Student Achievements    | ~      | Guide to SLS.pptx L'                                       |    |
| Our Partners            | $\sim$ | To Login to Student Learning Space (SLS) Click <u>here</u> | f  |
| Useful Links            | ^      | MIMS Self Service Password Reset Guide                     | in |
| Parents Gateway         |        | School Based Helpline                                      |    |

#### 2. LOGIN TO MIMS PORTAL

#### LOGIN TO MIMS PORTAL

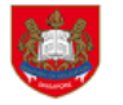

MIMS Portal

#### finistry of Education SINGAPORE

Please login using your MIMS account. For Students, your MIMS login ID is <Full\_Name>@students.edu.sg. For School Staff, your MIMS login ID ends with @hq.moe.gov.sg. If you encounter difficulties logging in, please approach your teachers (for Students) or MIMS Administrators (for Staff).

| Usernar | ne |  |
|---------|----|--|
| Passwo  | rd |  |
| Sign in |    |  |

Forgot Password?

#### Note:

To ensure a smooth log in, user should log out from all google accounts on the device before accessing the MIMS portal login.

#### MIMS LOGIN ID and password

- Your child's/ward's login ID is your child's/ward's <u>full\_name@students.edu.sg</u>
- The Form Teachers will be giving the login ID and password to your child/ward.
- Upon your first login, user will be prompted to set their Challenge Questions. (It is important to set Challenge Questions as this allows user to do self-service password reset should user forget their passwords in the future)
- User may also be prompted to enter another email to facilitate future self-service password reset.
- Please DO NOT enable "save password" on your personal devices to enable auto log-in. User will face difficulty when logging in to another device, for example our school laptops.

#### **FORGOT PASSWORD?**

- The Forgot Password? Is Self-Service
  Password Reset function that user can reset their password by themselves
- It will NOT work if you are logging in to MIMS for the first time or you haven't setup Challenge Question in MIMS.
- User who has genuinely forgotten his/her password and not able to do Self-Service Password Reset will need to get the local school administrator to help to reset their passwords through their Form Teachers, then login to MIMS with the new temp password. (refer to next slide)

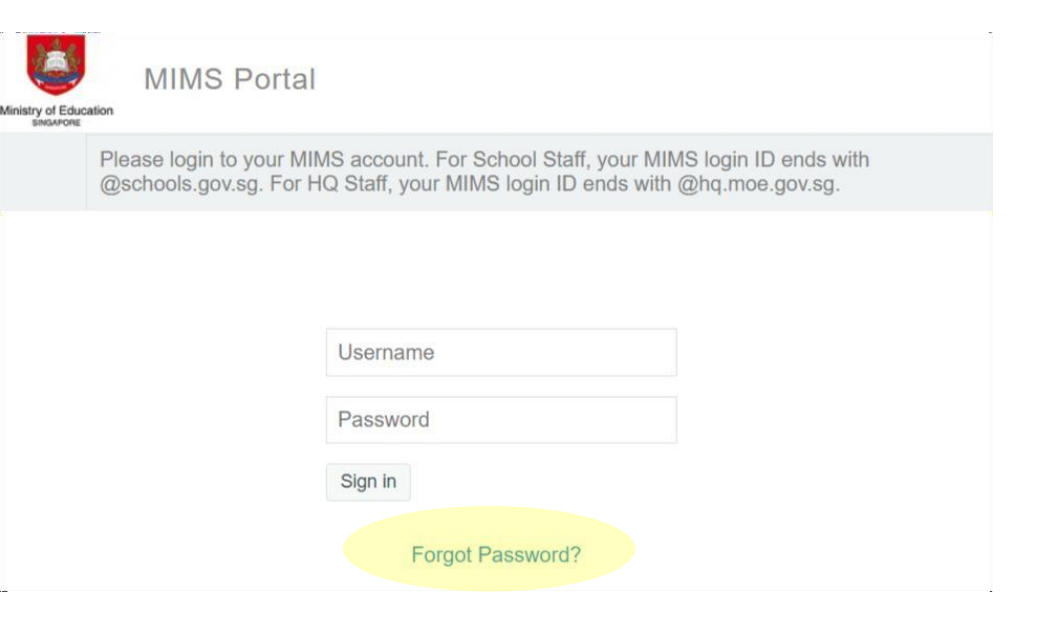

### **FORGOT PASSWORD?**

Local School Administrator to help user with their password reset (if user is unable to do self-service password reset):

- Student to inform their Form Teacher;
- Form Teachers will inform students of the temporary password given by the Local School Administrator;
- Student will login to MIMS with the temporary password;
- Student to complete the password reset and change to a password of their choice. (Kindly refer to the Password Requirements which will be stated in the next slide).

### PASSWORD REQUIREMENTS

The password requirements need to comply to the following:

- Password is case sensitive.
- Must be at least 12 characters long.
- Must include at least 1 number.
- Must have at least 1 lowercase letter.
- Must have at least 1 uppercase letter.
- Must not include part of your name or user name.
- New password must not have been used previously.

#### **3. SET CHALLENGE QUESTIONS**

#### SET CHALLENGE QUESTIONS

You will be asked to set **3** questions. After setting them, click **Save Answers**.

| IMS                 | Self Service Password Reset                                                                                                    |
|---------------------|----------------------------------------------------------------------------------------------------|
|                     |                                                                                                    |
| Se                  | etup Security Questions                                                                                                    |
| lf yo               | ou forget your password, you can access your account by answering your security questions.                                                                                                    |
| Plea<br>you<br>to s | ase choose your questions and answers that can be used to verify your identity in case you forget<br>ir password. Because the answers to these questions can be used to access your account, be sure<br>upply answers that are not easy for others to guess or discover. |
| Ple                 | ease type your security answers                                                                                                    |
| Wh                  | at is your mother's maiden name?                                                                                                    |
| Ø                   |                                                                                                    |
| Wh                  | nat is your favourite colour?                                                                                                    |
| Ø                   |                                                                                                    |
| Wh                  | nat is your favourite city?                                                                                                    |
| Ð                   |                                                                                                    |
|                     |                                                                                                    |
| S                   | ave Answers                                                                                                    |

### LIST OF CHALLENGE QUESTIONS

| # | QUESTION                                       |
|---|------------------------------------------------|
| 1 | What is your favourite animal?                 |
| 2 | What is your favourite colour?                 |
| 3 | What is your favourite sport or hobby?         |
| 4 | What is your favourite food?                   |
| 5 | What is your favourite cartoon hero/pop group? |
| 6 | What is your favourite toy?                    |
| 7 | What is your favourite movie?                  |
| 8 | What is your favourite book?                   |

- Upon first login to MIMS Portal, user will be prompted to setup the password reset prompts.
- The user will be asked to chose **3** questions from the list.
- During password reset, MIMS will challenge the user to answer the questions 3 out of 3 need to be answered correctly.

#### **FORGOT PASSWORD AGAIN?**

Now if you have forgotten your password, you can use the "**Forgot Password?**" function to reset it. Enter your MIMS Login ID and you will be prompted with the Challenge Questions you have set earlier.

| Ministry of Education<br>Please login to your MIMS account. For School<br>@schools.gov.sg. For HQ Staff, your MIMS log | Staff, your MIMS login ID ends with<br>n ID ends with @hq.moe.gov.sg. | Self Service Password Reset |              |
|----------------------------------------------------------------------------------------------------|-----------------------------------------------------------------------|-----------------------------|--------------|
| Username                                                                                                    |                                                                       | Forgotten Password          | npts to rese |
| Password<br>Sian in                                                                                                    |                                                                       | MIMS Login ID*              |              |
| Forgot Passw                                                                                                    | ord?                                                                  | Search Cancel               |              |

t vour password

#### **4. OTHER USEFUL GUIDES**

#### Other useful guides

#### Parents may visit the School website for more information on other useful guides.

https://www.zhenghuapri.moe.edu.sg/our-info-hub/useful-links/mims-and-sls-self-help-guide/

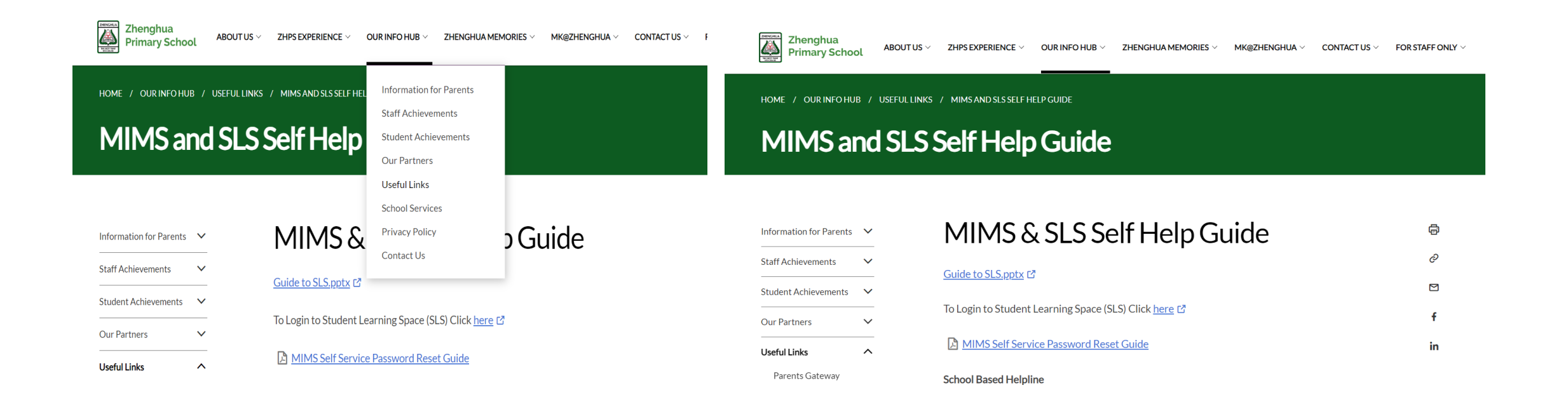

#### QUERIES

For further queries, students may contact their Form Teachers.

# Thank you